## Determining Your System Information (Windows XP & 7)

## In order to determine your OPERATING SYSTEM, RAM MEMORY, and PROCESSOR SPEED in Windows:

- 1. Right click on the "My Computer" icon.
- 2. Left Click on Properties. The System Properties window will open (as seen below). Your Operating system is located below "System:" Your Memory (RAM) is located above the button labeled "Support Information..." (i.e. The figure below shows that the computer has a Windows XP Service Pack 2 operating system, and 2.0 GB RAM).
- 3. The Processor Speed is located next to or above the memory. (i.e. The figure below shows that the computer has a 2.79/2.80 GHZ processor speed.)
- 4. Click OK, in order to close this window.

| System Properties              | ? >                                                                                                    |
|--------------------------------|----------------------------------------------------------------------------------------------------|
| System Restore Auto            | matic Updates Remote                                                                                                    |
| General Computer Name          | Hardware Advanced                                                                                                    |
|                                | System:<br>Microsoft Windows XP<br>Professional<br>Version 2002<br>Service Pack 2<br>Registered to:<br>Computer Services<br>55274-640-0027014-23218 |
| Manufactured and supported by: | Dell Computer Corporation<br>Dell DIMENSION DIM4600<br>Intel(B)                                                                                     |
| DØLL                           | Pentium(R) 4 CPU 2.80GHz<br>2.79 GHz, 2.00 GB of RAM                                                                                                |
|                                | OK Cancel Apply                                                                                                    |

In order to determine your FREE HARD DRIVE SPACE in Windows:

- 1. Double click on the "My Computer" icon.
- 2. Right click on (C:)
- 3. Left Click on Properties. Your hard drive space can be found by looking to the far right of free disk space (i.e. The figure below shows that the computer has 29.8 GB of free hard drive space).
- 4. Click OK in order to close this window.

| al Disk (C:) Properties |                      | ?            |
|-------------------------|----------------------|--------------|
| àeneral   Tools   Ha    | rdware   Sharing     |              |
| Label:                  |                      |              |
| Туре:                   | Local Disk           |              |
| File system             | n: FAT32             |              |
| Used space:             | 7,970,291,712 bytes  | 7.42 GB      |
| Free space:             | 32,035,864,576 bytes | 29.8 GB      |
| Capacity:               | 40,006,156,288 bytes | 37.2 GB      |
| (                       | Drive C              | Disk Cleanup |
|                         | OK Cance             |              |

Back to Software Installation Request Form